# Classroom istruzioni per l'uso per studenti

Breve guida per l'iscrizione ad un corso su Google Classroom per studenti. per ulteriori informazioni consultare la guida google:

https://support.google.com/edu/classroom/answer/6020297?hl=it&ref\_topic=9049977

# Lo studente riceverà sulla propria mail istituzionale l'invito ad iscriversi ad un corso classroom

#### 1. Accesso a Classroom

Accedere alla propria mail istituzionale UMG @studenti.unicz.it (<u>non utilizzare l'account</u> <u>@gmail.com</u>)

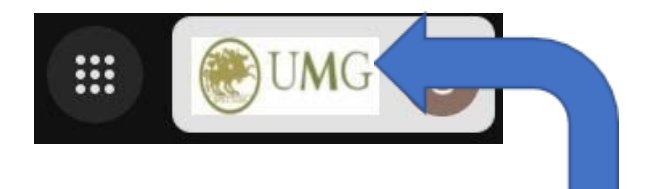

Se l'accesso è effettuato correttamente con l'account UMG, **apparirà questo simbolo accanto alla griglia di puntin**i. Se in alto a destra non appare questo simbolo vuol dire che non si sta utilizzando l'account istituzionale UMG

#### **!!!!!! ATTENZIONE !!!!!**

**Per chi non riesce ad accedere e visualizza nella pagina di Google "Corso non trovato"** o nella quale si segnala che l'utente non è autorizzato ad accedere a Classroom, si suggerisce di verificare:

- di aver fatto il login con l'account UMG (....@studenti.unicz.it)
- di NON avere attiva una sessione di navigazione con altri utenti Google (ovvero utenti @gmail.com).

1. Cliccare sulla griglia di puntini in alto a destra (google apps):

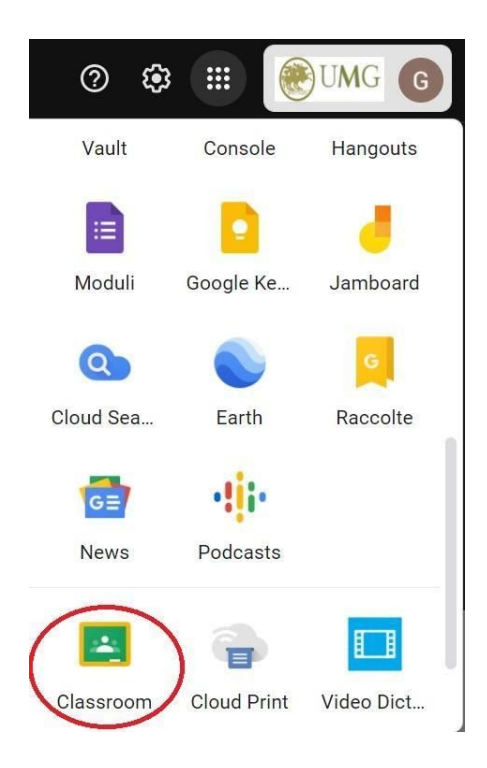

### 2. Struttura di Classroom

#### Sezioni

Classroom è strutturato in tre sezioni, visibili nella barra in alto: **Stream, Lavori del** corso, **Persone** 

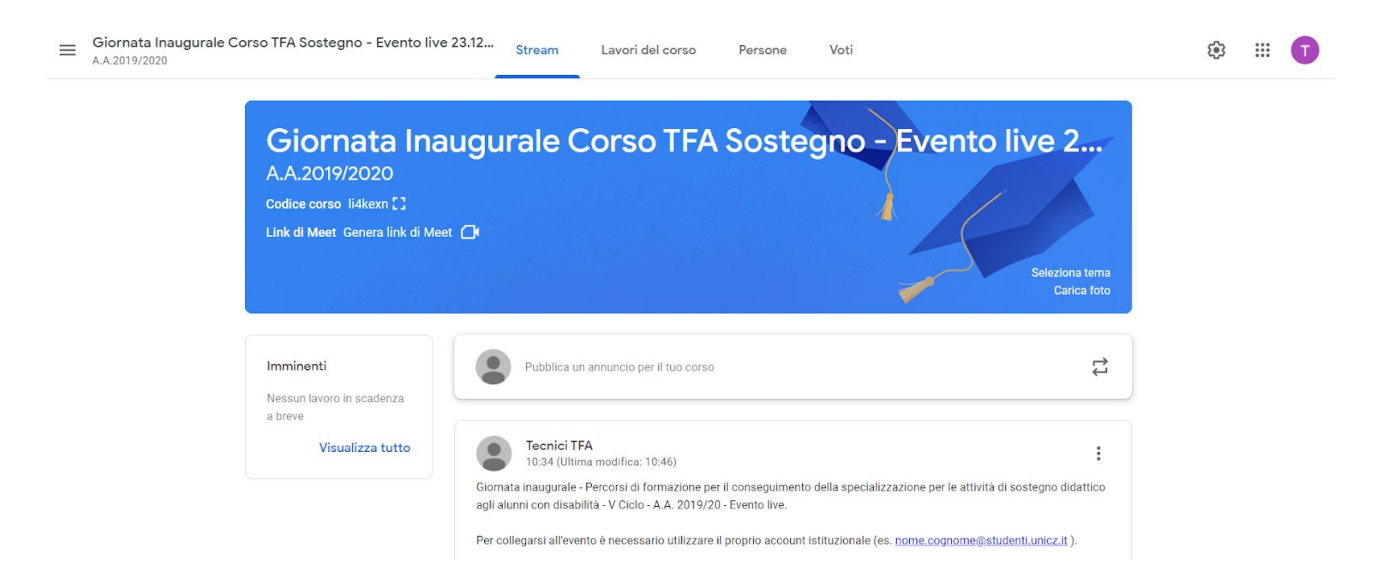

Lo **Stream** è una bacheca dove vengono visualizzate in ordine temporale tutte le azioni del docente come messaggi o caricamento del materiale didattico.

La sezione **Lavori del corso** è quella che permette di visualizzare il materiale didattico caricato dal docente e di scaricarlo.

| ≡ | 4F<br>Telecomunicazioni |                            | Stream                  | Lavori del corso | Persone Voti    |                            |
|---|-------------------------|----------------------------|-------------------------|------------------|-----------------|----------------------------|
|   |                         | + Crea                     | + Crea                  |                  | Google Calendar | 🗋 Cartella Drive del corso |
|   |                         | Tutti gli argomenti        | Esercizio Data base SQL |                  |                 | Data pubblicazione: 3 mar  |
|   |                         | PHP<br>Dealizzaziona di un | Esercizio di recupero   |                  |                 | Data pubblicazione: 4 feb  |

La sezione Persone permette di visualizzare i docenti del corso

**IMPORTANTE**: a meno che il docente non lo richieda esplicitamente è opportuno non utilizzare la funzione dei commenti.

## 3. Giornata Inaugurale 23-12-2020

nella sezione stream lo studente troverà il link per la connessione all'evento inaugurale a cui si dovrà collegare ESCLUSIVAMENTE con la mail Istituzionale

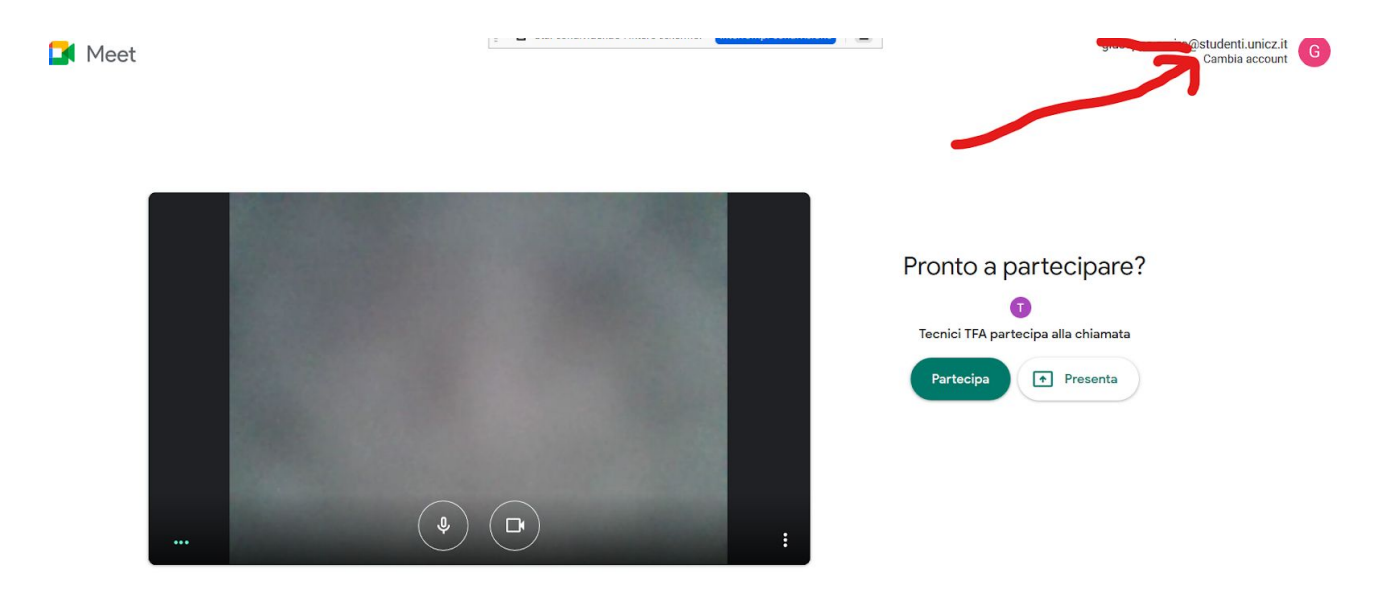

### **3bis. Link Meet per seguire le lezioni**

per seguire le lezioni di ogni singolo modulo didattico, è necessario collegarsi al Corso Classroom relativo e cliccare sul link come in figura all'orario stabilito dal calendario didattico.

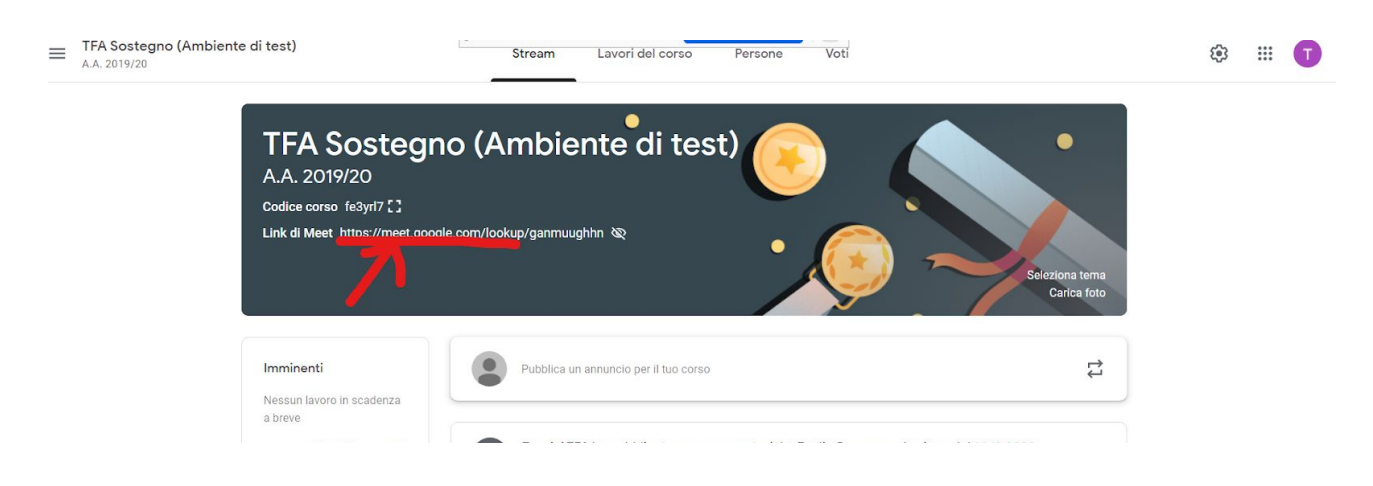